## || Parallels<sup>®</sup>

## Find your account manager contacts in Parallels Business account

• Parallels Desktop for Mac Business Edition

When managing your <u>Business account</u>, at some point you may want to reach out to your account manager to make certain changes, discuss an opportunity to switch to the per-user license, or, perhaps, manage the number of your subscription seats.

You can find the contact of your account manager in your Business account, on the following page:

1. Sign in to your Parallels account at <u>https://my.parallels.com/</u> with an Administrator account.

2. To view information on the registered license, go to **Parallels Desktop for Mac Business edition** > **Active subscriptions** > select the needed subscription:

3. On that page, go to **Contract Details** and switch to the **Sales Representative** tab:

You can use the account manager e-mail specified on this page to reach out when making an inquiry.

© 2024 Parallels International GmbH. All rights reserved. Parallels, the Parallels logo and Parallels Desktop are registered trademarks of Parallels International GmbH. All other product and company names and logos are the trademarks or registered trademarks of their respective owners.